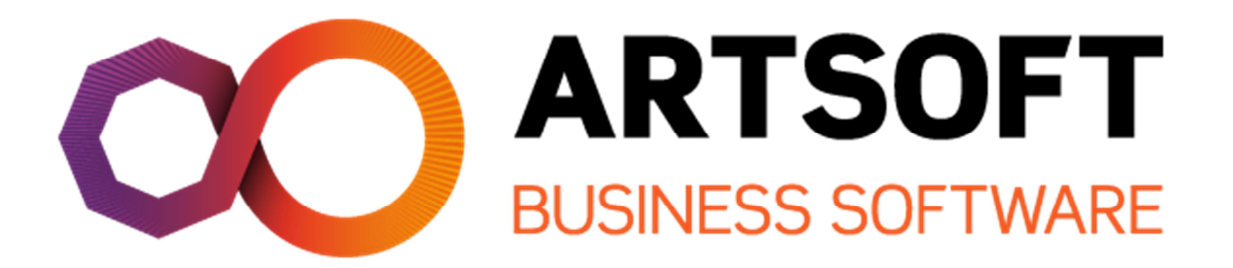

Mapa para seguradoras

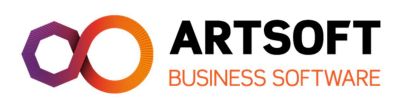

## <u>Índice</u>

| INTRODUÇÃO                 | . 3 |
|----------------------------|-----|
| REQUISITOS                 | , 3 |
| CONFIGURAÇÃO               | . 3 |
| 1 - Tabela de seguradoras  | 3   |
| 2 - Tabela de remunerações | 4   |
| 3 - Registo de empregado   | 6   |
| UTILIZAÇÃO                 | . 7 |
| Alterações                 | . 9 |

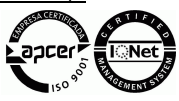

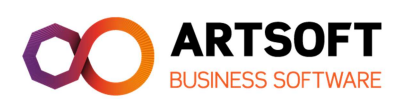

# **NTRODUÇÃO**

O presente manual destina-se a permitir a parametrização e utilização do mapa para seguradoras.

### REQU-S□TOS

- ARTSOFT 8.00 Módulo de R.Humanos

## **CONF** GURAÇÃO

De forma a configurar o mapa para seguradoras, é necessário ter acesso às opções de configuração das tabelas.

#### 1 - Tabela de seguradoras

Para criar a tabela de seguradoras, deve-se aceder à configuração de tabelas diversas.

Esta opção permite actualizar os dados que aparecem na gestão de dispositivos,

| Configurações      | Ges <u>t</u> ão Comercial | Cont | a <u>b</u> ilidade | Ati <u>v</u> os | R. <u>H</u> umanos | Assi <u>d</u> uidade | D |
|--------------------|---------------------------|------|--------------------|-----------------|--------------------|----------------------|---|
| Tabelas <u>G</u> e | erais                     | ×    | RIGHT              | •               |                    | 1                    | 뚜 |
| Tabelas Div        | versas                    | •    | <u>S</u> egur      | adoras          |                    |                      |   |

Dentro desta tabela, deve criar primeiro a seguradora, colocando um numero sequencial, o nome da seguradora e o código da seguradora.

| Alterar dados de Seguradora                | 23        |
|--------------------------------------------|-----------|
| Identificação seguradora                   |           |
| Código interno: 1 Código seguradora: 1234  |           |
| Nome de seguradora: Fidelidade             |           |
| Identificação de apólice                   |           |
| Código interno: <u>C</u> ódigo de apólice: |           |
| Descrição da apólice:                      |           |
|                                            | Connector |
| Liravar                                    | Lancelar  |

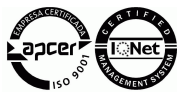

T.I. Tecnologia Informática, S.A.

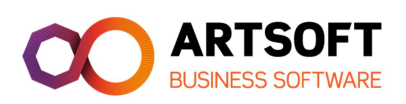

Dentro da seguradora, podem ser criadas as várias apólices associadas.

| 🔂 Companhias Seguradoras e Apólices | 83 |
|-------------------------------------|----|
| 🗄 💭 🤣 😹 🎒 🔘 🔛 🞏 🛱 G 🧏 🍾             |    |
| E                                   |    |

Dentro da apólice, pode-se colocar o código de apólice e a descrição da apólice.

| Alterar dados de Apólice        | ×                                                 |
|---------------------------------|---------------------------------------------------|
| Identificação seguradora        | ]                                                 |
| Código interno:                 | 1 Código seguradora: 1234                         |
| Nome de seguradora: Fidelidad   | e                                                 |
| Identificação de apólice        |                                                   |
| Código interno:                 | 1 <u>C</u> ódigo de apólice: 12312433434566456775 |
| Descrição da apólice: Apolice r | <sup>2</sup> 12343456567                          |
|                                 | Gravar Cancelar                                   |

### 2 - Tabela de remunerações

Para mencionar quais as remunerações que devem ir para o mapa de seguradoras, deve-se indicar na tabela as mesmas, marcando as mesmas com a opção "seguros".

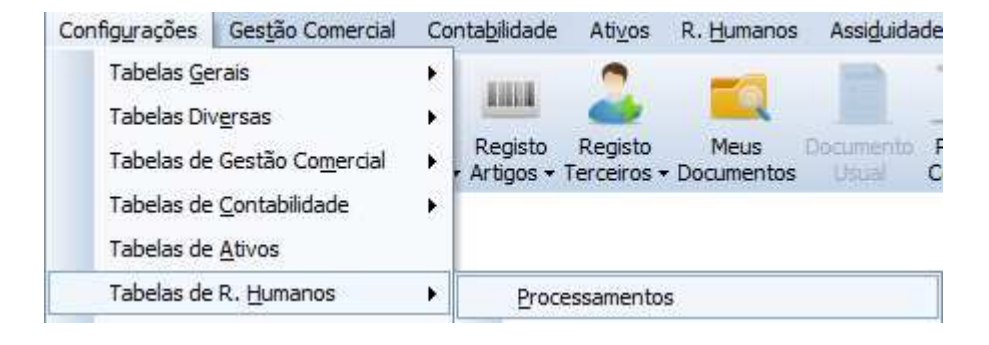

T.I. Tecnologia Informática, S.A.

Rua I, n°1, 1°, Pólo Tecnológico de Lisboa, Telheiras, 1600-546 Lisboa | T.: +351 217 107 220 | F. +351 217 107 239 | www.artsoft.pt

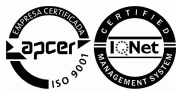

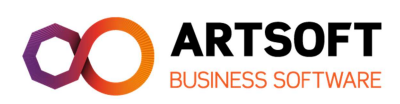

| 🖶 Tipos de processamentos |            |                         |  |  |  |  |
|---------------------------|------------|-------------------------|--|--|--|--|
| Processamentos            | Remuneraçã | ies 🗧                   |  |  |  |  |
| 💼 Remunerações            | i 🔂 📎 🛪    | 🗥 🛃 🕹 🕹 🞯 📗 🔽 ই 🖪 G 🍾 🏹 |  |  |  |  |
| 📾 Faltas                  | 🛃 Código   | Descrição               |  |  |  |  |
|                           | 1          | Ordenado base           |  |  |  |  |
| Trabalho Suplementar      | 2          | Subsídio de Féria 🕏     |  |  |  |  |
|                           |            |                         |  |  |  |  |

Em cada uma das remunerações, deve ser marcada a opção "seguros".

| Tabela de Remunerações                 |                          |  |  |  |  |
|----------------------------------------|--------------------------|--|--|--|--|
| Geral Diversos                         |                          |  |  |  |  |
| Seg. Social: P Rem. caráter permanente |                          |  |  |  |  |
| Descontos                              | ]                        |  |  |  |  |
| 🔽 Segurança Social 🛛 📝                 | I.R.S. Outros            |  |  |  |  |
| 🔽 Caixa Geral Aposentações 🛛 📃         | Sindicato                |  |  |  |  |
| Opções                                 |                          |  |  |  |  |
| Processa médias                        |                          |  |  |  |  |
| 📝 Cálculo do sal. méd/hora             |                          |  |  |  |  |
| 📝 Afeta sub. natal                     | Max. Un.: 0              |  |  |  |  |
| M Afeta sub. térias                    | V-I 0.00                 |  |  |  |  |
| Perc. sobre sal. méd/hora              |                          |  |  |  |  |
| Seguroa 🖉                              | Aplicar a: Rem. Normal 🔹 |  |  |  |  |
| Redução remuneratória                  |                          |  |  |  |  |
|                                        |                          |  |  |  |  |
| Limite isenção                         | -altas                   |  |  |  |  |
|                                        | V Desconta               |  |  |  |  |
|                                        |                          |  |  |  |  |
| % incidência SS: 0.00 Tolerancia: 0    |                          |  |  |  |  |
|                                        |                          |  |  |  |  |
|                                        |                          |  |  |  |  |

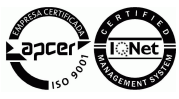

T.I. Tecnologia Informática, S.A.

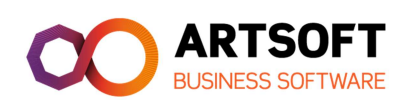

### 3 - Registo de empregado

No registo de empregado, no separador específicos, na opção "diversos", existe uma opção "Seguro". Aí deve ser indicada qual a seguradora e qual a apólice associada ao empregado.

| 🗩 🔮 🍃 🚽                                                 |                   |
|---------------------------------------------------------|-------------------|
|                                                         | 1000              |
| s Chat Chave Mudar Calculadora Sai<br>Acesso Utilizador | ir                |
|                                                         | •                 |
| • 🛃 • ⊱ 🖭 🔮 🔰 •                                         |                   |
|                                                         |                   |
|                                                         | F                 |
|                                                         | F                 |
|                                                         |                   |
|                                                         |                   |
| <u>Código:</u> 1233                                     |                   |
| Nº Conta: 123456789123456                               |                   |
| NIB: 234456567878989098014                              |                   |
| Banco: Banco Espírito Santo e                           |                   |
| Dependência: Dependência de Famões                      |                   |
| Seguro                                                  |                   |
| Dequradora: 1 Fidelidade                                |                   |
| Apólice: 1   Apolice nº 1234345651 -                    |                   |
|                                                         |                   |
| Situação Militar                                        | -                 |
|                                                         | Acesso Utilizador |

T.I. Tecnologia Informática, S.A.

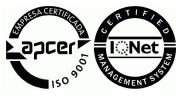

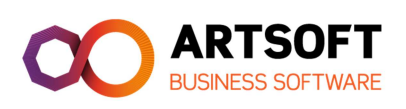

# UT℄ĿℤAÇÃO

Após a elaboração dos processamentos e geração do mapa da Segurança Social, pode ser gerado o mapa de apólice para seguradoras.

| R. E | lumanos                                    | Assi <u>d</u> uidade                                           | Dossie <u>r</u> s De   | ser | volviment           | o Especi        | fico Aju            | ida        |      |       |
|------|--------------------------------------------|----------------------------------------------------------------|------------------------|-----|---------------------|-----------------|---------------------|------------|------|-------|
| 2    | Registo (<br>Lista <u>C</u> or<br>Processa | de <u>E</u> mpregados<br>nfigurável de Emp<br>a <u>m</u> entos | Ctrl+Alt+E<br>pregados | ĸ   | Análise<br>sultados | Criar<br>Evento | Consulta<br>Eventos | Relatórios | Chat | Chave |
|      | Pagamer                                    | ntos                                                           |                        | k   |                     |                 |                     |            |      |       |
|      | Mapas C                                    | ficiais                                                        |                        | k   | <u>S</u> e          | gurança         | Social              |            |      |       |
|      | I <u>n</u> tegraç                          | ão Contabilística                                              |                        | P.  | AD                  | DSE             |                     |            |      |       |
|      | Aumento                                    | os                                                             |                        | E   | Ap                  | ólices pa       | ara segura          | doras      |      |       |

Ao aceder a esta opção, deve-se usar a opção "alterar", e indicar a data de geração do ficheiro.

| 🚽 Folha de férias à companhia de seguros 🛛 🛛 🖾 |                     |              |  |  |  |  |
|------------------------------------------------|---------------------|--------------|--|--|--|--|
| Criação de f                                   | icheiros            |              |  |  |  |  |
|                                                |                     | Sair         |  |  |  |  |
| <ul> <li>Interne</li> </ul>                    | O Internet (unico)  |              |  |  |  |  |
| Data:                                          | iar Cancelar        | adas:        |  |  |  |  |
| Seguradora                                     | Apólice             | Data         |  |  |  |  |
| 1234                                           | 1231243343456645677 | 5 31-07-2015 |  |  |  |  |
|                                                |                     |              |  |  |  |  |

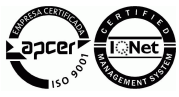

T.I. Tecnologia Informática, S.A.

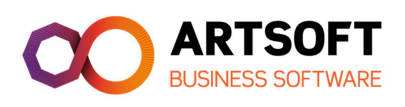

Com o botão do lado direito do rato, pode-se usar a opção de enviar, que irá gerar o ficheiro numa directoria (ver imagem abaixo).

| Seguradora | Apólice      |        | Data       |
|------------|--------------|--------|------------|
| 1234       | 123124334345 | Imprin | of 07 0015 |
|            |              | 2000   |            |
|            |              | Enviar | ·          |
|            |              | Valida | r _        |
|            |              | Apaga  | ar         |
|            |              |        |            |

| Aviso |                                                                                                    | 23 |
|-------|----------------------------------------------------------------------------------------------------|----|
| 0     | O ficheiro 1234123124334345664567750715.EUR foi colocado em C:\Users\carlos\AppData\Local\Temp<br>\1234123124334345664567750715.EUR e este caminho copiado para a área de transferência.<br>Após premir OK o ficheiro será apagado deste caminho.<br>Envie o ficheiro e depois prima OK. |    |
|       |                                                                                                    | OK |

Primeiro deve ir buscar o ficheiro à directoria indicada, e guardá-lo noutra directoria, ou copiar para um mail a enviar para a companhia de seguros. Só depois deverá seleccionar a opção "OK" nesta mensagem.

T.I. Tecnologia Informática, S.A.

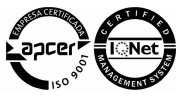

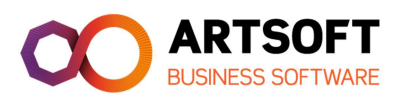

# Alterações

| Numero | Data       | Descrição       | Responsável      |
|--------|------------|-----------------|------------------|
| 1      | 03-07-2015 | Versão original | Carlos Veríssimo |

T.I. Tecnologia Informática, S.A.

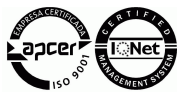